## Phoenix – PLASC 2003 Error and Query Guide

| Code | Туре         | Error or Query Message                                      | Possible Solution                                                                                                    |
|------|--------------|-------------------------------------------------------------|----------------------------------------------------------------------------------------------------|
| None | <u>Error</u> | Teachers gender must be set                                 | In PLASC>Staff data>Staff list/Employment<br>Select staff and edit in gender                                                                                                    |
| None | <u>Error</u> | All non-teachers must have a DfES category                  | In PLASC> Staff data> Staff list/Employment<br>Select Staf f member >Employment<br>Edit in category<br>Follow guidance in Plasc User Guide – Page 22                                      |
| 70   | Error        | Invalid DfES number (4031) form survey type (PS)            | In PLASC > School Data > School setup.<br>Check that School Age is correctly selected                                                                                                    |
| 80   | <u>Error</u> | Invalid school type (0) for survey school type              | As above but check that School Type is correctly selected. e.g. Primary is Infant and Junior                                                                                              |
| 103  | <u>Error</u> | Intake must becomp,SEL1,SEL2,SEL3,SEL4, SPEC                | In PLASC > School Data > School setup.<br>Check that the Intake Type field has been completed                                                                                             |
| 104  | <u>Error</u> | Governance must be a defined value in data items definition | In PLASC > School Data > School setup.<br>Check that the Governance field has been completed                                                                                              |
| 120  | Error        | Census date not 17 January 2002                             | Census date has been manually changed. If PLASC is run after 17 <sup>th</sup> Jan date <i>must</i> be left as 17 <sup>th</sup> January                                                    |
| 130  | Error        | Data extraction date before Census Date                     | Attempting to run before Census Date – wait until on or after Jan 17th                                                                                                    |
| 140  | Error        | No completion times provided                                | In PLASC > Completion Times<br>Complete the grid                                                                                                    |
| 190  | Query        | Free meals taken exceeds eligible pupils                    | Right-click on message >Select Go to Edit and complete or<br>or<br>In PLASC > School data> Free school meals eligibility<br>Edit if necessary                                             |
| 200  | Query        | No pupils taking free school meal x pupils eligible         | In School data > Free School Meals taken > No number has been recorded but pupils<br>have been detected with Free School Meal flag = Yes<br>Right-click on query message and enter number |

| Code | Туре         | Error or Query Message                                                                                                    | Possible Solution                                                                                                    |
|------|--------------|----------------------------------------------------------------------------------------------------|----------------------------------------------------------------------------------------------------|
| 446  | Query        | No permanent exclusions reported                                                                                                    | Query only – ignore if not applicable                                                                                                    |
| 520  | Error        | Exclusion start date () outside valid range                                                                                                 | No fix currently available – log with Education ICT Solutions                                                                                                    |
| 528  | Error        | Pupil (over the age of 5) has missing Ethnicity                                                                                             | No fix currently available – log with Education ICT Solutions                                                                                                    |
| 530  | Error        | Pupil has invalid or missing Ethnicity                                                                                                    | No fix currently available – log with Education ICT Solutions                                                                                                    |
| 580  | Error        | There must be between 1-999 from this school in each class                                                                                  | Ensure all pupils are assigned and any old class codes are removed                                                                                                    |
| 600  | <u>Error</u> | There must be between 1-99 teachers for each class                                                                                          | In PLASC > Class data> Teachers per class                                                                                                    |
|      |              |                                                                                                    | Click Edit and enter number of teacher/s assigned to each class                                                                                                    |
| 612  | Query        | PLEASE CHECK No non-teaching staff reported in any class                                                                                    | Query only – ignore if not applicable                                                                                                    |
| 620  | <u>Error</u> | Class type must be set                                                                                                    | In PLASC > Class data > Class Type and Year Group                                                                                                    |
|      |              |                                                                                                    | Click Edit and check that as each class has a Year Group and Type selected.                                                                                                    |
| 630  | <u>Error</u> | Class year group should not be blank                                                                                                    | In PLASC > Class data > Class type and Yeargroup > check that all classes have a<br>yeargroup attached                                                                                       |
| 650  | <u>Error</u> | Class activity must be set/is missing or invalid                                                                                            | In PLASC > Class data> Activity of class<br>Select Class + relevant Activity                                                                                                    |
| 660  | Error        | Class year group and Class key stage are not a permitted combination                                                                        | In PLASC > Class data> Key Stage of class<br>Check that KS is correct for Yeargroup in Class<br>Edit as appropriate of<br>If blank<br>Select Class and option from list                      |
| 660  | <u>Error</u> | Class yeargroup and class KS are not a permitted combination                                                                                | In PLASC > Class data> Key Stage of class<br>Check details                                                                                                    |
| 680  | Query        | Greater than recommended ratio of pupils to teachers (35:1)                                                                                 | Query only – ignore if not applicable                                                                                                    |
| 682  | Query        | Greater than recommended ratio of pupils to teachers (35:1)                                                                                 | Query only – ignore if not applicable                                                                                                    |
| 683  | Query        | Greater than recommended ratio of pupils to teachers (35:1)                                                                                 | Query only – ignore if not applicable                                                                                                    |
| 700  | Query        | Class Records do not cover all expected year groups should be M,R,1,2,3,4,5,6 or 7,8,9,10,11 etc. <i>Will vary depending on school type</i> | In PLASC > School data > Set up NCYs for Year Groups<br>Check that unwanted yeargroup/s are not listed in left-hand box.<br>To delete go to :-<br>Main Menu>Pupil Groups>Current Year Groups |
| 710  | <u>Error</u> | Class " should have a year group from the following M,R,1,2,3,4,5,6 -                                                                       | In PLASC > School data > Set up NCY's for year groups                                                                                                    |

| Code | Туре         | Error or Query Message                                                                                             | Possible Solution                                                                                                    |
|------|--------------|----------------------------------------------------------------------------------------------------|----------------------------------------------------------------------------------------------------|
| 760  | Query        | PLEASE CHECK : you have no staff record with<br>DfES Category '01'                                                 | If school has Headteacher<br>In PLASC > Staff data> Staff List/Employment<br>Select Headteacher> Employment<br>Select New or Edit and select category from list offered<br>If not - ignore               |
| 790  | <u>Error</u> | Teacher must have a valid DfES post category for school type (PS) – <i>this will vary according to school type</i> | In PLASC > Staff data> Staff List/Employment<br>Select Member of Staff> Employment<br>Select New or Edit and select category from list offered<br>Enter FTE in Summary info                              |
| 830  | <u>Error</u> | General Staff Error<br>There must be only one staff record with DfES<br>category 01                                | In PLASC > Staff_data> Employment button<br>Check that only 1 staff member is designated as Head                                                                                                    |
| 840  | Query        | PLEASE CHECK: Staff record with DfES category<br>'01' should not be part-time                                      | In PLASC > Staff data> Staff List/Employment<br>Select Member of Staff> Employment<br>Edit hours as appropriate                                                                                          |
| 860  | <u>Error</u> | Part time hours for job type (10) must be greater than zero                                                        | Job type 10 is 'Teachers on long term paid absence'<br>In PLASC > Staff data > Staff list/employment<br>Check that any teacher designated as such does not also have an additional<br>category assigned. |
| 880  | Query        | FT + PT for QT must be greater than all LQ,NQ teachers                                                             | Check employment type for Teaching Staff                                                                                                    |
| 1030 | <u>Error</u> | If the number of nursery staff is > 0 then there must be a nursery class                                           | In PLASC > Class data > Class type and year group > Check that class types are                                                                                                    |

| Code | Туре         | Error or Query Message                                                                                                    | Possible Solution                                                                                                    |
|------|--------------|----------------------------------------------------------------------------------------------------|----------------------------------------------------------------------------------------------------|
| 1040 | <u>Error</u> | The sum of all ft and pt teachers must be greater than or = teachers in class                                                                                                    | In PLASC > Pupil data > Location at selected time<br>Any classes that are not being taught at the selected time i.e. for schools that have<br>morning and afternoon classes taught by the same teacher<br>Must be designated as 555555 – Part-time pupils not scheduledfrom the<br>Location list<br>This will eliminate any reference to this class in Class data                                                                                                    |
| 1090 | <u>Error</u> | There must be only non teacher types of 1-8, 11-17, 27-29                                                                                                    | In PLASC > Staff data> Employment button<br>Check that Ancillary staff have been allocated the correct type code                                                                                                    |
| 1180 | <u>Error</u> | All non-teachers must have a DfES cat                                                                                                    | In PLASC > Staff data > Staff list/employment> Employment<br>Edit in category                                                                                                    |
| 1225 | Error        | No of part-time pupils not at school must be = or <pt enrolled<="" pupils="" th=""><th>In PLASC &gt; Pupil data &gt; Location at selected time<br/>More pupils have been designated as '55555' than there are part-time pupils in<br/>school</th></pt> | In PLASC > Pupil data > Location at selected time<br>More pupils have been designated as '55555' than there are part-time pupils in<br>school                                                                                                    |
| 1280 | Error        | Pupil reconciliation does not tally with total pupils on roll                                                                                                    | The calculated number of pupils displayed here has been generated from :<br>PLASC > Pupil/Student data >Location at selected time<br>For schools where pupils are in registration classes at selected time<br>Go to 'Location at selected time' and 'Build from Classes' for 'All' then go to Class<br>data and ensure that radio button is checked for 'Use Curriculum information and<br>Pupil location at selected time'.<br>Follow same route for High schools using Curriculum Manager and Timetable<br>Manager.<br>For any other variation follow the Userguide available on the ICT Solutions website<br>at http://ictsolutions.norfolk.gov.uk |
| 1370 | Error        | Teacher reconciliation does not tally                                                                                                    | In PLASC > Return> Staff Reconciliation<br>Edit in as appropriate<br>Only white boxes can be edited<br><i>If message still displays</i> >Class data>Teachers per class<br>Edit as necessary<br>Or<br>Staff data > check that number of teachers employed is correct                                                                                                    |

| Code | Туре         | Error or Query Message                                                     | Possible Solution                                                                                                    |
|------|--------------|----------------------------------------------------------------------------|----------------------------------------------------------------------------------------------------|
| 1400 | <u>Error</u> | All pupils must have a valid ethnic origin cross<br>referenced to the DfES | <ol> <li>Right-click on error line &gt;Quick edit for error&gt;Select pupils and appropriate option<br/>from list on right</li> <li>If applicable option is not in list:-</li> <li>In PLASC&gt;School data&gt;Ethnic background<br/>Create New category x-referencing to DfES DIA cats on right<br/>Check that all category names xref to DfES cats in DfES DIA cats</li> <li>In PLASC &gt; Pupil data &gt; Ethnic background<br/>Edit in as appropriate</li> </ol> |
| 1430 | <u>Error</u> | Pupil UPN cannot be blank                                                  | Right-click on error line and select Quick Edit for all occurrences of this error Select Actions and take appropriate option from list                                                                                                    |
| 1460 | <u>Error</u> | Chars 2,3 & 4 of UPN should be valid LEA No for<br>'Pupil Name'            | In PLASC > School data> School setup<br>Check that LEA number is correct – Norfolk should be 926<br>NB All Pupil UPN's will contain the LEA number specific to the generating<br>authority.<br>If UPNs have been generated incorrectly contact MIS for advice                                                                                                    |
| 1500 | Query        | Please check Former Pupil UPN must be a temporary UPN                      | Right-click on error line and select Go to pupil to check                                                                                                    |
| 1542 | Error        | Pupils must be in year group NCY N,R,1-4                                   | In PLASC > School data > Set up NCY 's for Year Groups<br>Edit year groups as appropriate                                                                                                    |
| 1544 | Query        | PLEASE CHECK Pupils age is out of range for their NC Year group            | As this is a Query – check that your data is satisfactory<br>This message could apply where a pupil repeats a year                                                                                                    |

| Code | Туре         | Error or Query Message                                                               | Possible Solution                                                                                                    |
|------|--------------|--------------------------------------------------------------------------------------|----------------------------------------------------------------------------------------------------|
| 1545 | <u>Error</u> | DOB '0' is outside range of school type or is missing                                | Detected missing DOB                                                                                                    |
|      |              |                                                                                      | In PLASC > Pupil data> Date of Birth > Click on 'Date of Birth' title> Enter missing DOB as necessary                                                                     |
| 1546 | Query        | PLEASE CHECK : Pupil in unexpected year group<br>for this school                     | This Query will display if a pupil/s has been retained at a School Type that does not cover the yeargroup i.e. High School age pupil staying at Primary school:-          |
|      |              |                                                                                      | Right-click and select 'Go to pupil' – check DOB<br>N.B. Other options here do not work                                                                                   |
|      |              |                                                                                      | Or, if above not applicable:-                                                                                                    |
|      |              |                                                                                      | In PLASC>School Data > School setup                                                                                                    |
|      |              |                                                                                      | If above is correct ignore message                                                                                                    |
|      |              |                                                                                      |                                                                                                    |
| 1547 | Query        | No pupils with NC year found in years(s) 2,3,4,5,6 where calculated by date of birth | Ensure all pupils have an NC year entered                                                                                                    |
| 1558 | Error        | Pupil Ethnicity must be present for pupils aged 5 and over                           | Enter Ethnic code for this pupil                                                                                                    |
| 1560 | <u>Error</u> | Pupil ethnicity must be valid                                                        | Follow guidance for Error 1400                                                                                                    |
| 1564 | Error        | If Ethnicity is present Ethnicity Source must be C,P,S,T or O                        | Enter the Source of the Ethnic Code for the Pupil                                                                                                    |
| 1570 | <u>Error</u> | Pupil mother tongue and ethnicity in unexpected                                      | For Ethnicity follow guidance for Error 1400                                                                                                    |
|      |              |                                                                                      | For Home Language (Mother tongue)                                                                                                    |
|      |              |                                                                                      | 1. Right-click on error line >Quick edit for error>Select pupils and appropriate option from list on right                                                                |
|      |              |                                                                                      | If applicable option is not in list:-                                                                                                    |
|      |              |                                                                                      | 2. In PLASC>School data>Home language<br>Create New category x-referencing to DfES DIA cats on right<br>Check that all category names x-ref to DfES cats in DfES DIA cats |
|      |              |                                                                                      | 3. In PLASC > Pupil data > Home language<br>Edit in as appropriate                                                                                                    |

| Code | <u>Type</u>  | Error or Query Message                                                                         | Possible Solution                                                                                                    |
|------|--------------|------------------------------------------------------------------------------------------------|----------------------------------------------------------------------------------------------------|
| 1630 | <u>Error</u> | Admission date should not be blank                                                             | In PLASC > Pupil data > Date of Admission<br>Click on Date of Admission to sort – blanks will list at top<br>Edit as appropriate                                                                                                    |
| 1650 | Error        | Part time indicator must be 'No' if pupil aged 5 or over                                       | Any pupil who is 5+ is deemed to be fulltime<br>If any pupil/s are engaged in private study or attending another school at the selected<br>time these options must be selected in:-<br>PLASC > Pupil data > Location at selected time                                                              |
| 1680 | <u>Error</u> | Registration Status must be C or G                                                             | Right-click on error line and select 'Quick edit for all occurrences of error.<br>Select pupil/s and option from list<br>'C' for Current pupils – currently on roll at this school only<br>'G' for Guest pupils – not on roll at this school but attending for specific lessons<br>Ignore Previous |
| 1690 | Error        | Class must be N or O                                                                           | Right-click any pupil name displaying error message<br>Select QE for all occurrences of error<br>Select Build from classes<br>Click All<br>Close and Save Changes<br>NB All classes may not display but correct classes will be generated.<br>For High Schools with Sets<br>Build from Sets        |
| 1692 | Query        | PLEASE CHECK: Nursery Pupils not in nursery<br>class or vice versa                             | DfES does not require information for Nursery pupils<br>Ignore                                                                                                    |
| 1710 | <u>Error</u> | If there are pupils in Nursery classes there must be at least one FT Nursery Teacher           | In PLASC > Staff data > Staff list/employment > Employment<br>The Nursery Class teacher must be code 30                                                                                                    |
| 1750 | Error        | If there are pupils in nursery classes then there must<br>be at least one Nursery staff member | In PLASC > Class data > Class type and Year Group<br>Check that no classes have been incorrectly designated as Nursery type<br>If not:<br>In PLASC > Staff data > Employment<br>Check that all staff have correct DfES categories assigned                                                         |

| Code | <u>Type</u>  | Error or Query Message                                                       | Possible Solution                                                                                                    |
|------|--------------|------------------------------------------------------------------------------|----------------------------------------------------------------------------------------------------|
| 1780 | Error        | Pupil mother tongue must be valid                                            | <ol> <li>Right-click on error line &gt;Quick edit for error&gt;Select pupils and appropriate option from list on right</li> <li>If applicable option is not in list:-</li> <li>In PLASC&gt;School data&gt;Home language</li> <li>Create New category x-referencing to DfES DIA cats on right</li> <li>Check that all category names x-ref to DfES cats in DfES DIA cats</li> <li>In PLASC &gt; Pupil data &gt; Home language</li> </ol> |
|      |              |                                                                              | Edit in as appropriate                                                                                                    |
| 1790 | <u>Error</u> | Pupil SEN Stage must be N,A,P,Q,or S                                         | Ensure the correct SEN code has been used aginst the current review                                                                                                    |
| 1800 | Query        | Number of pupils with SEN stage = A,P,Q or S = 0                             | Check no of SEN pupils in school                                                                                                    |
| 1840 | Error        | Invalid post code                                                            | In PLASC > Pupil data> Home postcode > Edit                                                                                                    |
|      |              |                                                                              | **These errors will cause no problem with the export file so could be ignored.<br>If required delete any incomplete postcodes. This can only be done by accessing the<br>Individual Pupil Records from the Main Menu and not from Quick Edit                                                                                                    |
|      |              |                                                                              |                                                                                                    |
| 1860 | Query        | Number of Pupils per teacher outside range should be between 10-35 (or 8-25) | Check number of Classroom staff against each teaching group                                                                                                    |
| 1870 | Query        | Number of pupils with age outside expected range may be too high             | Right click on message and select Quick Edit for error<br>Sort list by clicking on Date of Birth title<br>Visually check that all Dates of Birth are correct<br>If so, ignore query message                                                                                                    |
| 1890 | <u>Error</u> | 16+ Level of study must be set if pupil is 16 or over                        | In PLASC > Student data > 16+ Courses of Study<br>Enter appropriate courses for students offered                                                                                                    |
| 1980 | <u>Error</u> | Pupils aged over 16 must have a valid 16+ Level of study                     | As above                                                                                                    |